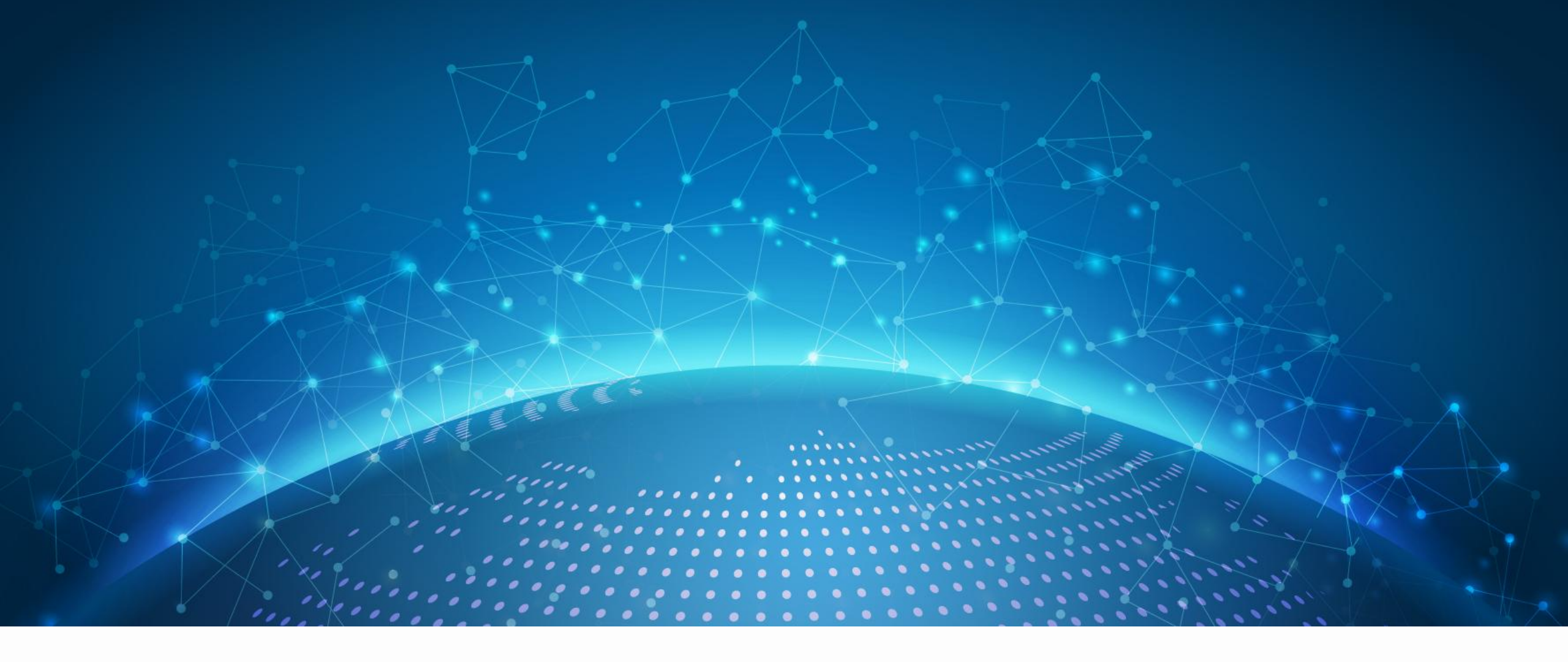

## 云说新科技科普新星秀

参赛选手使用手册

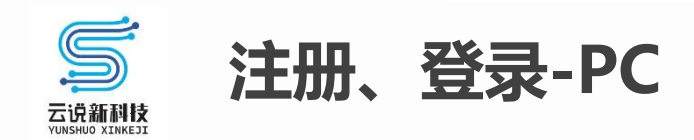

- 活动网址:<u>http://kepu.cmes.org</u>
- 注册:使用手机号注册
- 登录:注册之后使用账号登录

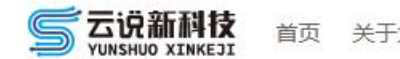

- 小程序:授权登录
- 之后登录PC版,使用手机号+验证码方式快捷登录即可

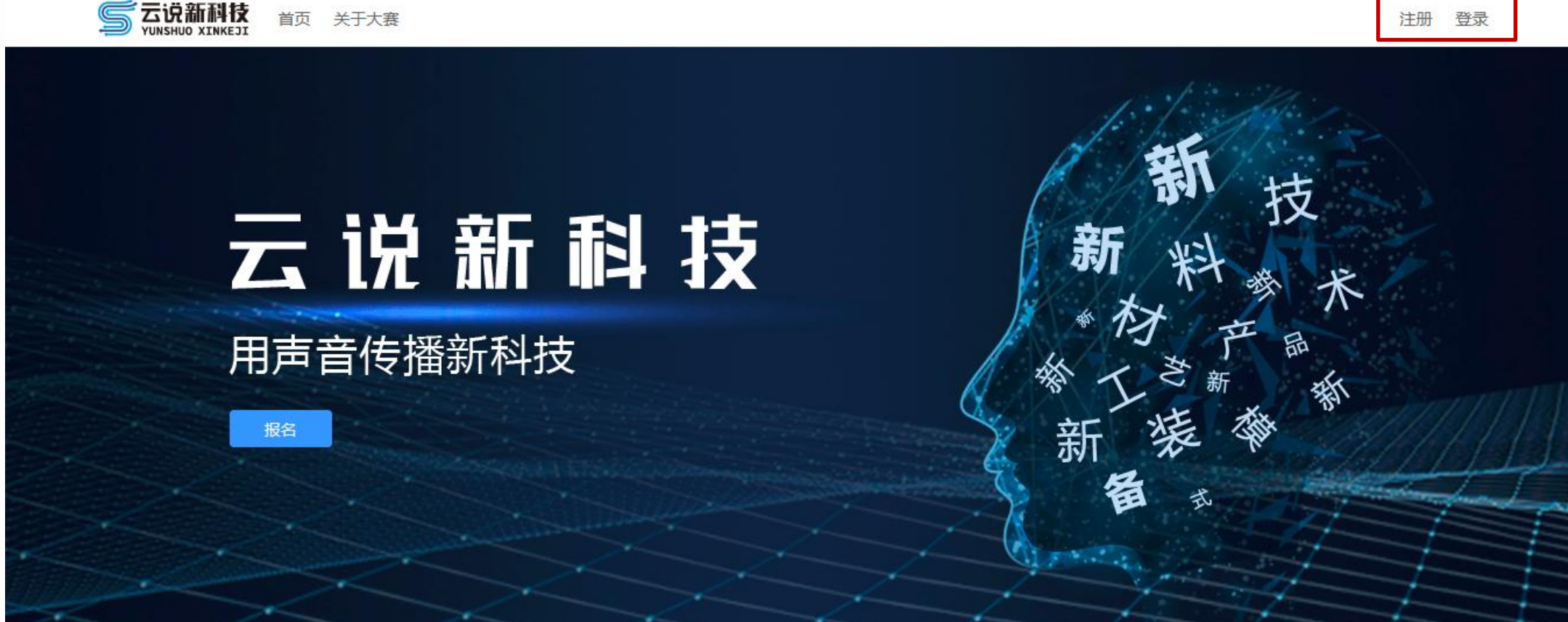

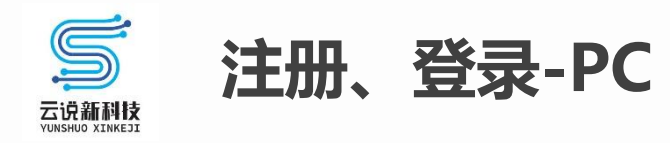

注册:使用手机号注册

| 手机号注册  | 邮箱注册     |            |
|--------|----------|------------|
| 请输入手机号 | <u>1</u> |            |
| 请输入验证码 | 1        | 发送验证码      |
| 设置密码   |          |            |
| 确认密码   |          |            |
| 阅读并同意  | 《用户服务条款》 | 《法律声明及隐私权》 |
|        | 立即注册     | }          |
|        | 已有账号? 立  | 录登录        |
|        |          |            |
|        |          |            |

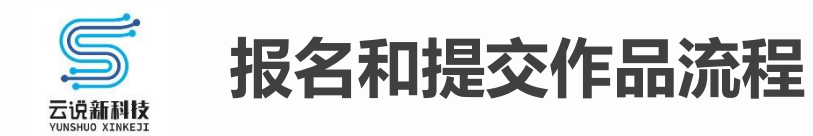

**个人参赛**:以个人账号参赛 团队参赛:多个人组建在线团队参赛 (团队成员可共同维护作品信息、关注比赛进展) 注册 注册 小程序、PC端 小程序、PC端 账号 账号 注册 注册 账号 账号 创建团队 小程序、PC端 加入团队 小程序、PC端 选择赛区,报名 PC端 小程序、PC端 选择赛区,报名 邀请其他成员加入团队 PC端 完善报名信息 完善报名信息 PC端 PC端 PC端 提交作品 提交作品 PC端 提交报名审核 提交报名审核 PC端

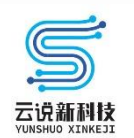

## 小程序报名(微信搜索"云听云说"小程序)

| 4:09                                                                                                    | al 🗢 In                                                      | 4:09                                                                                                    | ul 🗢 🔳                                                                          | 1:54    | .ul 🗢 🗖        |                    |
|----------------------------------------------------------------------------------------------------|--------------------------------------------------------------|----------------------------------------------------------------------------------------------------|---------------------------------------------------------------------------------|---------|----------------|--------------------|
|                                                                                                    | 云听云说 ••• ④                                                   | < 命 云说新科技科普新星秀                                                                                                    | 秀 ••• 0                                                                         | 〈 命 云说新 | 新科技科普新星秀 ••• • |                    |
|                                                                                                    |                                                              | 活动新闻 作品展示                                                                                                    |                                                                                 | 身份选择    | 前端测试大赛team1 >  | 选择报名身份 ,<br>选择报名活动 |
| 売しだ目                                                                                                    | CUCC年 GU新科技<br>科普新星秀                                         | 2022年"云说新科!<br>科普新星秀                                                                                                    |                                                                                 | 赛程选择    | 请选择 >          |                    |
| 1995年<br>1995年<br>1985年<br>1985<br>1985<br>1985<br>1985<br>1985<br>1985<br>1985<br>1985 | 2022年"云说新科技"科普新星<br>2022年"云说新科技"科普新星秀活动相关动态                  | 活动报名表下载<br>《2022年"云说新科技"3<br>报名表》可扫下图中二维                                                                                                    | "科普新星秀活动<br>维码查看下载附<br>2022-06-22                                               |         |                |                    |
| 云说新科<br>YUNSHUO XINK                                                                                                    | <ul> <li>2021年"云说新科技"科普新星秀</li> <li>2021年科普活动相关动态</li> </ul> | 2022年"云())<br>(2022年"云())<br>(10)<br>(10)<br>(10)<br>(10)<br>(10)<br>(10)<br>(10)<br>(                                                                                                    | 云说新科技"…<br>2022-06-15                                                           |         |                |                    |
| 云课堂                                                                                                    | <b>云课堂</b><br><sup>培训、讲座、论坛</sup>                            | 2022年"云湖新桃花"<br>产<br>2022年"云湖新桃花"<br>常<br>新<br>和<br>古<br>北<br>新<br>科<br>技<br>"<br>2022"云说新科技"和<br>关于2022"云说新科技"和<br>大<br>天<br>天<br>天<br>天<br>天<br>秋<br>新<br>科<br>技<br>"<br>和<br>大<br>天<br>2022<br>"云<br>说<br>新<br>科<br>技<br>"<br>和<br>大<br>"<br>和<br>大<br>"<br>"<br>二<br>"<br>二<br>"<br>二<br>"<br>二<br>"<br>二<br>"<br>二<br>"<br>二<br>"<br>二<br>"<br>二<br>"<br>二<br>"<br>二<br>"<br>二<br>"<br>二<br>"<br>二<br>"<br>二<br>"<br>二<br>"<br>二<br>"<br>二<br>"<br>二<br>"<br>二<br>"<br>二<br>"<br>二<br>"<br>二<br>"<br>二<br>"<br>二<br>"<br>二<br>"<br>二<br>二<br>"<br>二<br>"<br>"<br>二<br>"<br>二<br>"<br>二<br>"<br>二<br>"<br>二<br>"<br>二<br>"<br>二<br>"<br>二<br>"<br>二<br>"<br>二<br>"<br>二<br>"<br>"<br>"<br>二<br>"<br>二<br>二<br>"<br>二<br>"<br>二<br>二<br>"<br>二<br>"<br>二<br>"<br>二<br>"<br>二<br>二<br>二<br>"<br>二<br>"<br>二<br>二<br>"<br>二<br>"<br>二<br>二<br>二<br>"<br>二<br>"<br>二<br>二<br>"<br>二<br>"<br>二<br>"<br>二<br>二<br>"<br>二<br>二<br>"<br>二<br>"<br>二<br>"<br>二<br>"<br>二<br>二<br>二<br>"<br>二<br>"<br>二<br>二<br>二<br>"<br>二<br>"<br>二<br>"<br>二<br>"<br>二<br>"<br>二<br>"<br>二<br>"<br>二<br>"<br>二<br>"<br>二<br>"<br>二<br>"<br>二<br>"<br>二<br>"<br>二<br>二<br>二<br>二<br>二<br>二<br>二<br>二<br>二<br>二<br>二<br>二<br>二 | <b>科普新星秀(…</b><br>"科普新星秀(北<br>名通知 为深…<br>2022-07-13                             |         |                | 选择完毕后,<br>确认报名,    |
|                                                                                                    | 进入云听云说小程序,<br>点击科普新星秀的海报,<br>进入活动页面                          | <b>2022年"正说通利扶"</b><br>本務寮区<br>本務寮区<br>- 二<br>- 二<br>- 二<br>- 二<br>- 二<br>- 二<br>- 二<br>- 二                                                                                                    | 举办2022年"<br><sup>(彻落实习近平总书</sup><br><sup>(精神, 落实"全</sup><br>2022-06-29<br>授权登录, | 丑,      |                | 去PC 端维护团队和<br>报名信息 |
| <b>介</b><br>首页                                                                                                    | 「」     」     〇       云说新科技     栏目     我的                     | <u>我们的时间</u> 关于开展2022年"云<br>报名                                                                                                    | <sub>云说新科技"</sub> 进入报名页面                                                        |         | 确定             |                    |

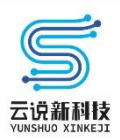

| 1:54     |      | .ul 🗢 🗩 |
|----------|------|---------|
| <        | 切换团队 | ••• •   |
|          |      | +       |
| 前端测试大赛te | eam1 | 0       |
| ceshi911 |      | >       |
| 不进入团队空间  | 1    | >       |

创建参与活动的团队名称 PC端添加团队成员, 完善报名信息

| 1:56 🕫 |               | "II 🕹 💽 |
|--------|---------------|---------|
| ( ) 命  | 创建团队          | ••• •   |
| 团队名称   | 请输入团队名称,4-30个 | 字       |
| 团队头像   | 6             |         |
| 团队简介   | 请输入团队简介,最多14  | 10字     |
| ,完成排   | <b>灵名</b>     |         |
| 所在地区   | 请选择省/市/区      | >       |
|        | 保存            |         |
|        | (FILE)        | _       |
| 我你在    | 三这不是一个        | 今天好 🏏   |
| qwe    | ertyu         | i o p   |
| a s    | d f g h j     | k I     |
| φZ     | x c v b r     | n m 🗵   |
| 123    | 空格            | 完成      |
|        |               | Ŷ       |

| 1:54        |      | .ul 🗢 🗊 |
|-------------|------|---------|
| < 命         | 赛程选择 | ••• •   |
| ○ 评分0000000 | )    |         |
| ⊖ kkkk      |      |         |
| ○ 活动010     |      |         |
| ○ 活动007     |      |         |
| ○ 活动004     |      |         |
| ○ 活动003     |      |         |
| ○ 验证问题4     |      |         |
| ○ 测试晋级到活    | 动    |         |
| ○ 验证bug2    |      |         |
| ○验证bug      |      |         |
| 1029晋级3     |      |         |
| 1029晋级2     |      |         |
| ○ 网络投票重启    | 测试   |         |
| ○ 测试报名审核    |      |         |
| 1029专家评分    |      |         |
| 1029验证bug   |      |         |
| _ 1029创建的活  | 动    |         |
|             | 确定   |         |

#### 选择各自参与的 区域活动

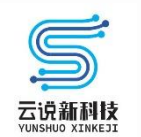

- 注册个人账号后,点击页面右上角【工作台】,进入工作后台
- 在工作台中,点击页面左上角的头像,【+创建团队】

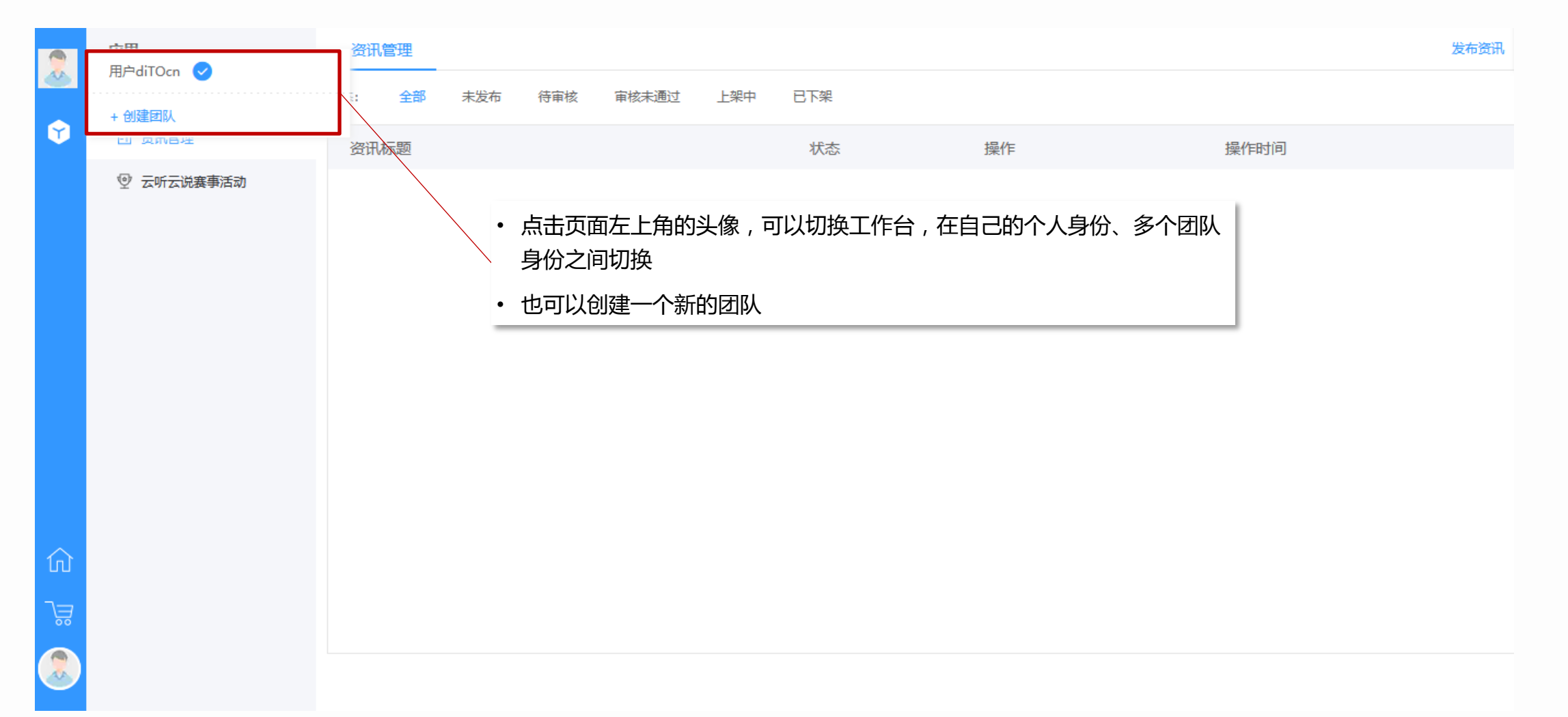

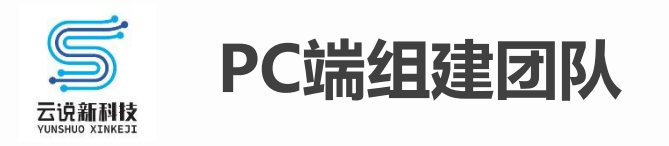

• 设置团队基本信息,【保存】,创建团队

• 一旦用户加入了团队,那么在登录后会要求用户选择身份(在工作台中也可以切换身份)

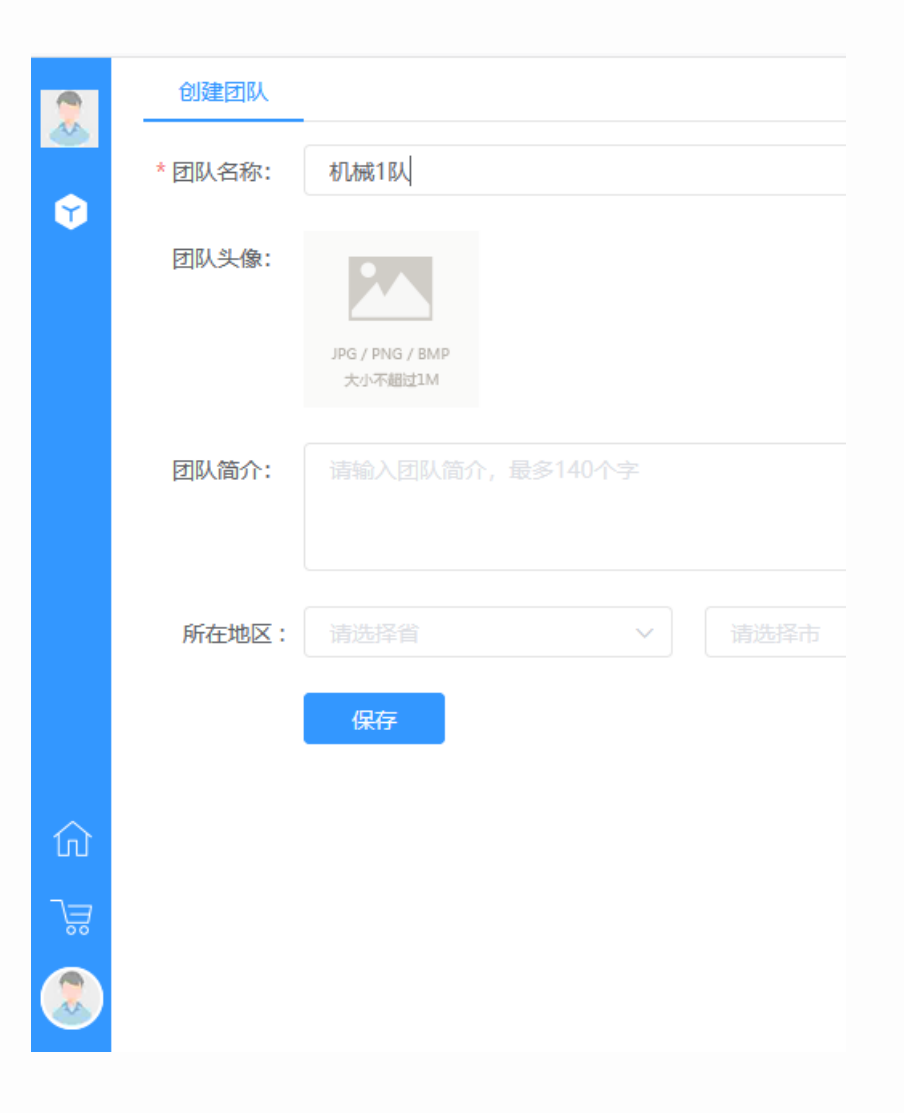

|   | 创建团队                                                        |            |
|---|-------------------------------------------------------------|------------|
| ¢ | 团队创建成功!                                                     |            |
|   | 团队成员管理团队信息维护                                                | 选择身份       |
|   | 邀请团队成员                                                      | 第一月中diTOcn |
|   | 复制邀请链接发送给朋友                                                 | ○ 不再提示 进入  |
|   | http://kepu.cmes.org/#/invitation?teamId=202010221336050006 | 75 复制 请选择  |
|   |                                                             |            |
|   |                                                             |            |
|   |                                                             |            |
|   |                                                             |            |

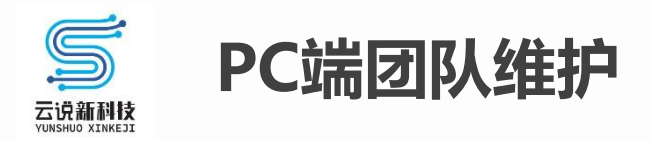

- 现在,你是团队的管理员,在【团队管理】-【团队成员】中,复制邀请链接,发送给你的团队成员
- 他们加入后,就可以和你在同一个空间中,维护作品信息,查看赛事进展

|            | 团队管理   | 团队成员     |     |             |          |     |           |                     |
|------------|--------|----------|-----|-------------|----------|-----|-----------|---------------------|
|            | ₽ 回队概况 | + 邀请成员   |     |             |          |     |           |                     |
| $\bigcirc$ | A 团队成员 | 姓名       | 身份  | 手机          | 邮箱       | 状态  | 操作        | 加入/退出时间             |
| <u>~</u>   | № 角色管理 | 用户diTOcn | 创建者 | 18964111909 |          | 已加入 | 编辑名片 设置角色 | 2020-10-22 13:36:05 |
|            |        |          |     |             |          |     |           |                     |
|            |        |          |     |             |          |     |           |                     |
|            |        |          |     |             |          |     |           |                     |
|            |        |          |     |             |          |     |           |                     |
|            |        |          |     |             |          |     |           |                     |
| ល          |        |          |     |             |          |     |           |                     |
| )ä         |        |          |     |             |          |     |           |                     |
|            |        |          |     | 共1条         | < 1 > 前往 | 1 页 |           |                     |
|            |        |          |     |             |          |     |           |                     |

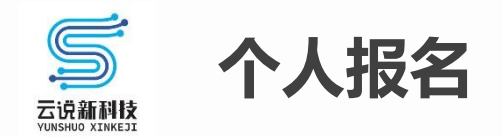

报名:点击报名按钮

・此处示例为以个人名义(头像显示为用户昵称)报名参赛

• 以团队名义参赛,需要首先创建团队后,切换身份为团队,再进行操作

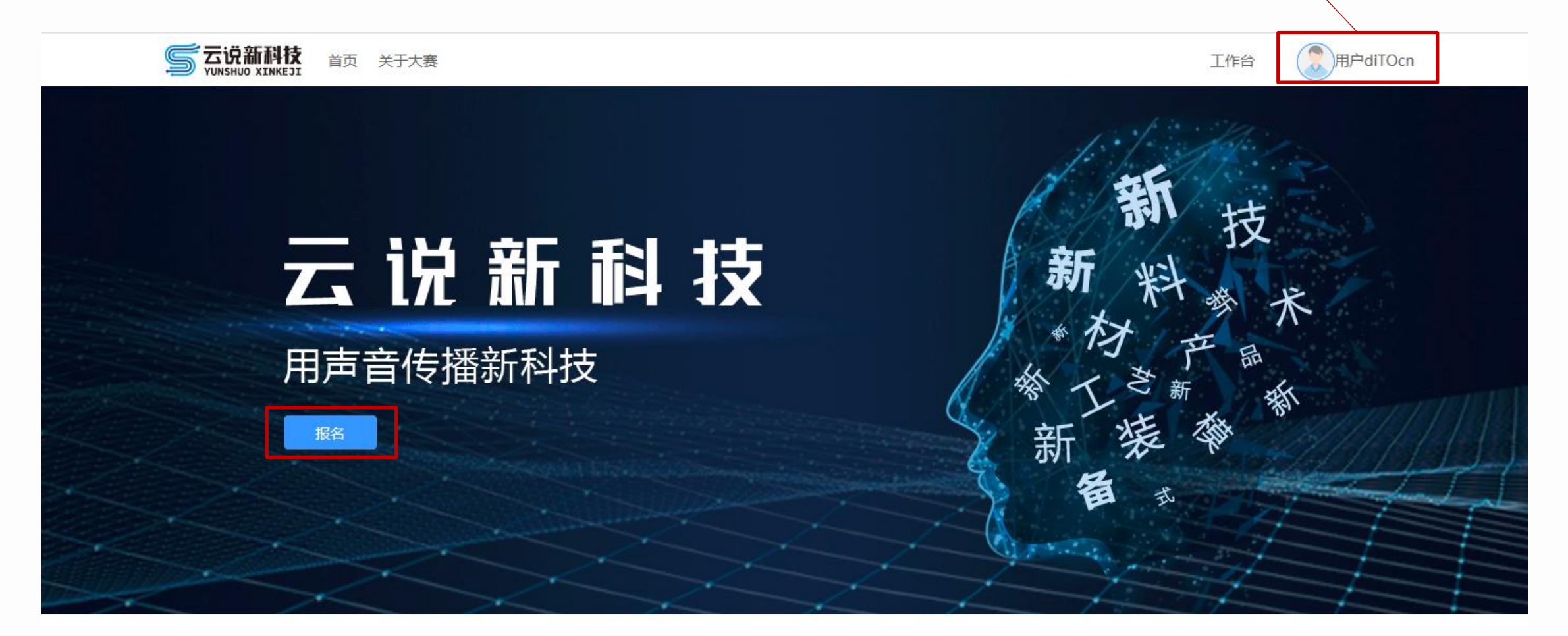

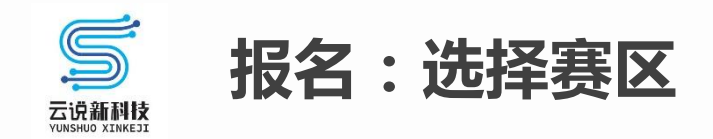

- 如果下拉选项中没有你参赛的赛区,可能是该赛区的报名通道尚未开启
- 按今年比赛规则,请勿跨区报名;若有疑问,请与工作人员联系

| STAR THE TARE THE TARE THE T | 工作台   |
|----------------------------------------------------------------------------------------------------|-------|
| WURKUU XINES     Xurkuu XINES     Xurkuu XINES     XURUU XINES     XURUU XINES     XURUU XINES     XURKUU XINES     X       | 技大产品新 |
|                                                                                                    |       |

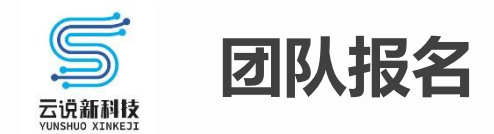

报名:点击报名按钮

• 此处示例为以团队名义(注意显示为当前用户头像@团队名称)报名参赛

• 以团队名义参赛,需要首先创建团队后,切换身份为团队;团队创建见下一页

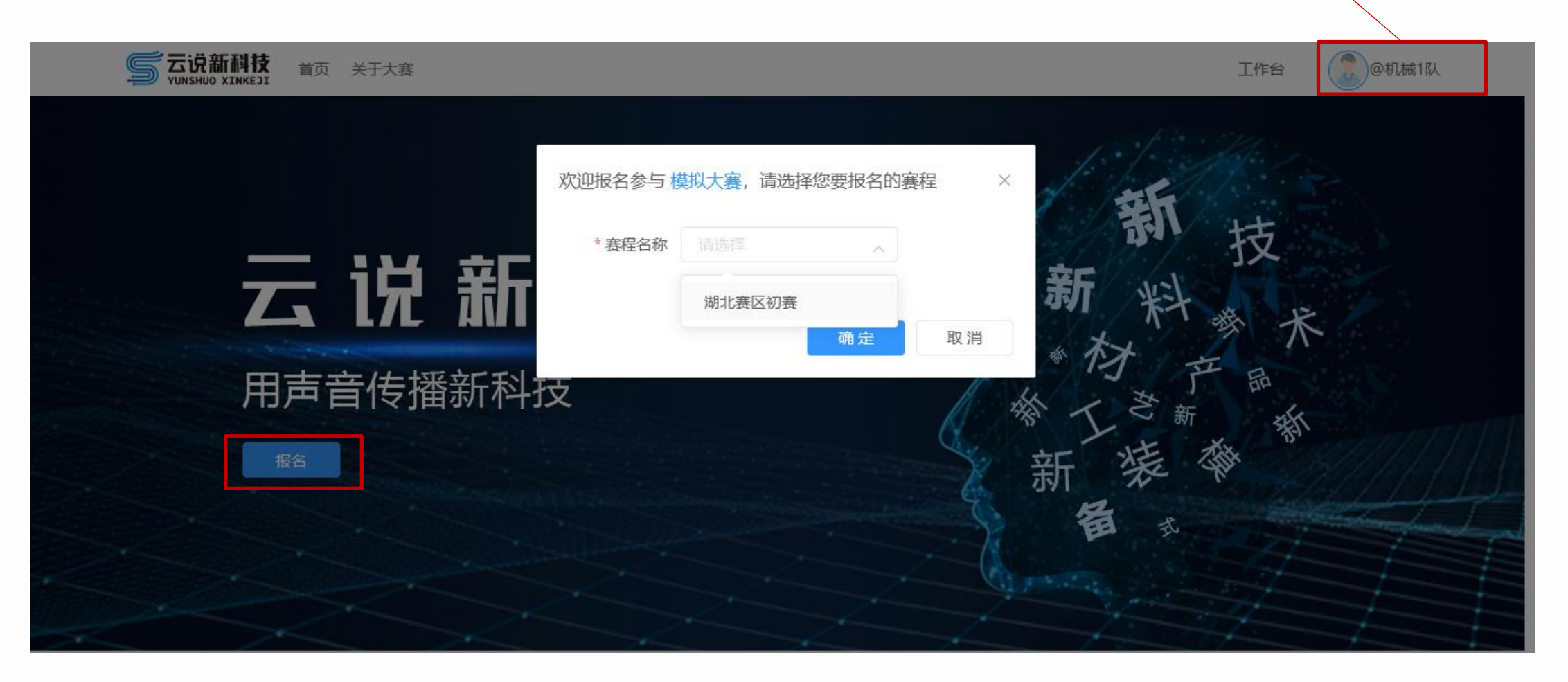

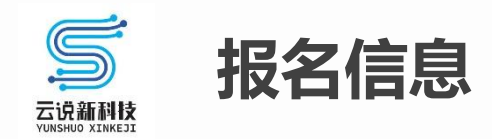

- 报名后,进入工作台,找到【云听云说赛事活动】,在【我的活动】,可以看到自己或自己团队的报名信息
- 现在,这只是一条报名草稿,需要完善报名信息、提交作品;进入详情页面

|   | 应用       | 赛事活动 |          |                                                           |    |
|---|----------|------|----------|-----------------------------------------------------------|----|
|   | 工业新知     | 我的活动 | 参赛作品     |                                                           |    |
| Ŷ | 目)资讯管理   | 作品评审 | 点击作品名    | 称,进入详情                                                    | Q  |
|   | 云听云说赛事活动 |      | 未命名 模拟大赛 | 湖北赛区初赛<br>2020-11-02~2021-01-29<br>报名中:草稿<br>作品提交中<br>湖北赛 | 退出 |
|   |          |      |          |                                                           |    |
| ហ |          |      |          |                                                           |    |
| 7 |          |      |          |                                                           |    |

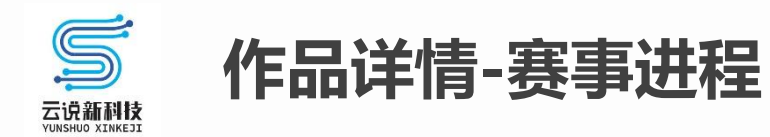

#### 在大赛过程中,通过【赛事进程】可以查看该作品的参赛情况

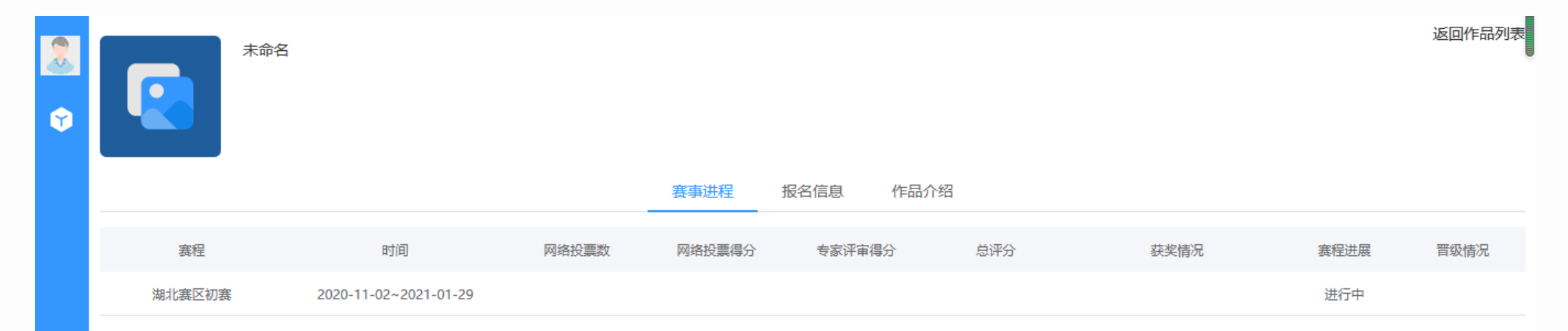

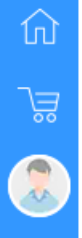

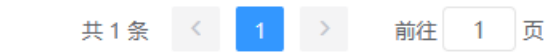

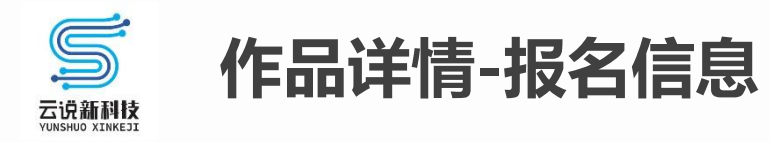

#### 请在【报名信息】中维护报名信息

| 8  |         | 未命名             | <sup>返回作品列表</sup> • 确认信息填写无误后,再提交审核               |
|----|---------|-----------------|---------------------------------------------------|
| Ŷ  |         |                 | • (建议在作品介绍编辑完成后,再一并提交)                            |
|    |         |                 | 赛事进程 报名信息 作品介绍                                    |
|    | 报名信息    |                 | 提交审核保存                                            |
|    | 大赛名称:   | 模拟大赛            | • 赛程选择:可以修改报名选择的赛程                                |
|    | * 赛程选择: | 湖北赛区初赛-模拟 🛛 🗸   | • 作品名称:必填                                         |
|    | *作品名称:  |                 | • 作品简介:选填                                         |
|    | 作品简介:   | 请输入作品简介,最多140个字 | • 附件上传:选手将线下报名表扫描成电子版上传,建议上传pdf格式的文件(注意,此处不是上传作品) |
| ណ  |         |                 | • 填写完毕,提交审核                                       |
| _≌ | 附件上传:   | 本地上传            | • 报名阶段,如果提交的信息审核不通过,可以修改后重新提交                     |
|    |         |                 |                                                   |

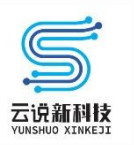

## 作品详情-作品介绍

| <b>.</b> |                 | 阿尔山为什么有这么多天池?<br>蘑阿公路是指 扎兰屯市的蘑菇气镇 到 兴安盟的阿尔山市 这么一段路,县道!<br>蘑阿公路是一条县道,一条魔幻之路~~                                                                                                    | 刘表 |
|----------|-----------------|----------------------------------------------------------------------------------------------------|----|
|          |                 | 赛事进程    报名信息    作品介绍                                                                                                    |    |
|          | 作品介绍            | 请在【作品介绍】中编辑作品详情介绍                                                                                                    |    |
|          | 作品封面:           | <ul> <li>・封面: 请为自己的作品准备一个优美、吸引人的封面</li> <li>・作品详情: 对作品的图文介绍</li> <li>・音频、视频:请上传自己的作品附件, 音频为mp3格式, 视频为</li> </ul>                                                                                                    |    |
|          | * 作品详情:         | 編輯 视图 格式         A < ∠ < B       I U <          段落       ×       12pt       ×       A < ∠ < B       I U           Ø Ø Ø 田 < ○       ◇       三 三 三 ○       ○                      ◇              三 三 三 ○       ○                      ◇              三 三 □       ○                      ◇              三 = = = □       □ <td< th=""><th></th></td<> |    |
| û<br>₩   | 音频/视频:<br>作品链接: | 2019-08 阿尔山锡林郭勒.mp4       本地上传 删除         https://www.toutiao.com/i6743882392173281806/       - 删除                                                                                                    |    |

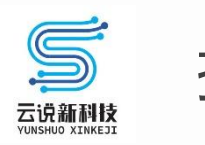

## 投票、分享作品

| 2:06 <b>-1</b> 🕆 🗩                            | 扣按到作日屋二百  | 2:06 <b>-7</b>                          |
|-----------------------------------------------|-----------|-----------------------------------------|
| 〈 命 云说新科技科普新星秀 ••• ④                          | 切探到F加茂小贝, | < □ □ □ □ □ □ □ □ □ □ □ □ □ □ □ □ □ □ □ |
| 大赛新闻作品展示                                      | 选择自己所住的费程 | 大赛新闻 作品展示                               |
| ✓ 评分0000000                                   |           | ~ 评分000000                              |
|                                               |           | 评分000000                                |
| 音频222222                                      |           | 00000000                                |
| 2021年 <sup>"</sup> 云说新科技", 前端测试大赛team1        |           | kkkk                                    |
|                                               |           | 活动010                                   |
|                                               |           | 活动008                                   |
|                                               |           | 用于专家评审1                                 |
| 音频111                                         |           | 活动007                                   |
| 五说新科技<br>···································· |           | 活动006                                   |
|                                               |           | 活动005                                   |
|                                               |           | 888888                                  |
|                                               |           | 活动004                                   |
| 1111111                                       |           | 活动003                                   |
| 😞 西瓜11                                        |           | 活动002                                   |
|                                               |           | 活动001                                   |
|                                               |           | 验证问题4                                   |
|                                               |           | 30投票测试                                  |
| 作品00000                                       |           | 1029晋级2                                 |
| <b>经</b> 资 墨倾池                                |           | 1029晋级1                                 |
|                                               |           | 1029专家评分                                |
|                                               |           | 1029验证bug                               |
|                                               |           | 网络+专家                                   |
|                                               |           | 网络投票                                    |
|                                               |           | 周三寨程                                    |

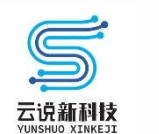

<

### 投票、分享作品

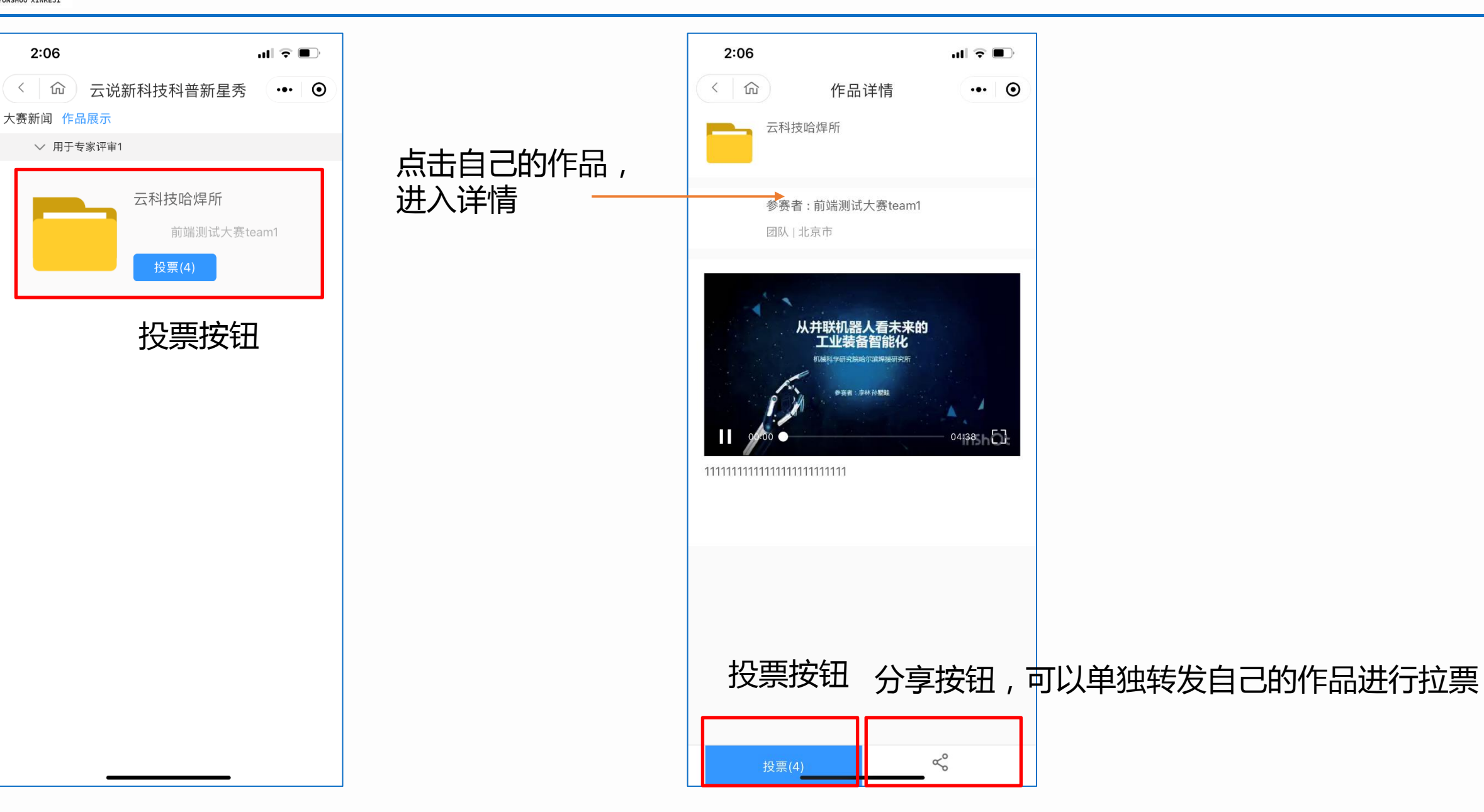

# 预祝大家取得好成绩!